## **Standard Solutions**

# G3 Ethernet IP Commissioning 2/26/2016

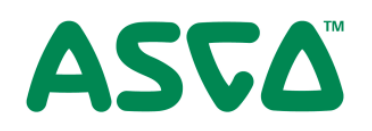

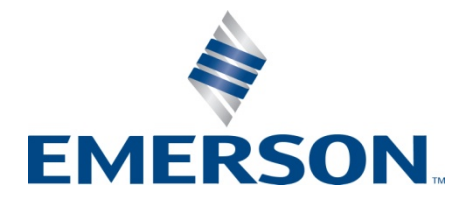

Applies to 580 and G3 EtherNet/IP

AST

- 1. Instructions to setup communication with a Rockwell PLC using RS Logix 5000
- 2. Start by opening RS Logix 5000 and creating a new module
- 3. Select the "Generic Ethernet Module"

| talog Module Discovery Favor                                                              | ites                                                              | Clear  | Filters                                                                                                    |                                                        |                                                 | Hide Filte                                 | rs 🛠    |
|-------------------------------------------------------------------------------------------|-------------------------------------------------------------------|--------|----------------------------------------------------------------------------------------------------|--------------------------------------------------------|-------------------------------------------------|--------------------------------------------|---------|
| Module Typ       Analog       Communication       Communications Adapter       Controller | be Category Filters                                               | •      | <ul> <li></li> <li></li> &lt;</ul> | Allen-Bradley<br>BALLUFF<br>Cognex Corp<br>Endress+Hau | Module Type Vend<br>,<br>oration<br>user<br>!!! | or Filters                                 | •       |
| Catalog Number<br>ETHERNET-BRIDGE<br>ETHERNET-MODULE                                      | Description<br>Generic EtherNet/IP CIP<br>Generic Ethernet Module | Bridge |                                                                                                    |                                                        | Vendor<br>Allen-Bradley<br>Allen-Bradley        | Category<br>Communication<br>Communication |         |
| 2 of 400 Module Types Found                                                               |                                                                   |        |                                                                                                    |                                                        |                                                 | Add to Fa                                  | vorites |

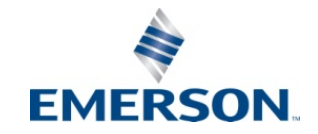

Enter the required parameter data including; Name, Connection Parameters, IP Address and Comm. Format

| Type:<br>Vendor:<br>Parent: | ETHERNET-MODULE Generic Ethernet Module<br>Allen-Bradley<br>LocalENB |                   |                       |       |   |          |  |  |
|-----------------------------|----------------------------------------------------------------------|-------------------|-----------------------|-------|---|----------|--|--|
| Name:                       | Numatics_G3_Ethernet_IP                                              | - Connection Para | Assembly<br>Instance: | Size: |   |          |  |  |
| e compositi t               |                                                                      | Input:            | 100                   | 10    | 4 | (32-bit) |  |  |
|                             |                                                                      | Output:           | 150                   | 10    | - | (32-bit) |  |  |
| Comm Formal                 | : Data - DINT                                                        | Configuration:    | 1                     | 0     |   | (8,64)   |  |  |
| Address / H                 | lost Name                                                            | coniguration      | <u> </u>              |       |   | (0.04)   |  |  |
| IP Addre                    | ess: 192 . 168 . 1 . 120                                             | Status Input      |                       |       | _ |          |  |  |
| 🔿 Host Na                   | ime:                                                                 | ] Status Gulput:  |                       |       |   |          |  |  |
| 🗸 Open Mod                  | ule Properties                                                       | OK                | ) [fam                | cel   |   | Halo     |  |  |

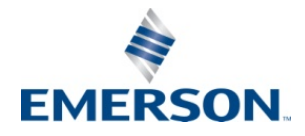

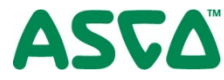

#### Generic Ethernet Module Parameters

RS Logix 5000 uses the connection parameter to configure communication to the G3. The comm. format parameters are used to create the G3 data table within the Rockwell PLC controller tag data.

#### Comm. Format

The "Comm Format" determines the format of the data exchanged with the G3 EtherNet/IPTM node.

| Description  | Data        | Description            |
|--------------|-------------|------------------------|
|              | Data – DINT | Double Integer 32 Bits |
| Comm. Format | Data – INT  | Integer 16 Bits        |
|              | Data – SINT | Single Integer 8 Bit   |

#### Assembly Instance Values

The following Assembly Instance parameters must used with the G3 EtherNet/IPTM module.

| Description   | Assembly Instance Values | Size (depends on data format)                                                                                                    |
|---------------|--------------------------|----------------------------------------------------------------------------------------------------|
| Input         | 100 (Decimal)            | Total input value from the physical manifold<br>configuration. This is a minimum value. Larger<br>values may be specified for future expansion<br>purposes.  |
| Output        | 150 (Decimal)            | Total output value from the physical manifold<br>configuration. This is a minimum value. Larger<br>values may be specified for future expansion<br>purposes. |
| Configuration | 1 (Decimal)              | 0                                                                                                    |

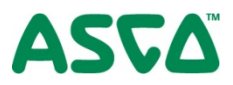

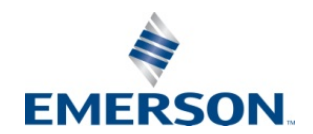

General Tab Enter the required parameter data including; Name, Connection Parameters, IP Address and Comm. Format

| Type:<br>Vendor:<br>Parent: | ETHERNET-MODULE Generic Eth<br>Allen-Bradley<br>LocalENB | emet Module    |                                  |       |        |          |              |                                     |
|-----------------------------|----------------------------------------------------------|----------------|----------------------------------|-------|--------|----------|--------------|-------------------------------------|
| Name:                       | Numatics_G3_Ethernet_IP                                  | Connection Par | ameters<br>Assembly<br>Instance: | Size: |        |          |              |                                     |
| Description.                | -                                                        | Input:         | 100                              | 10    | A<br>Y | (32-bit) | $\leftarrow$ | Enter number of Inputs data blocks  |
|                             | -                                                        | Output:        | 150                              | 10    | -      | (32-bit) | $\leftarrow$ | Set the Input instance to 150       |
| Comm Formal                 | Data - DINT                                              | Configuration  | 1                                | 0     |        | (8,64)   | ,            |                                     |
| Address / H                 | lost Name                                                | Consiguration  | <u> </u>                         |       |        | (0.00)   |              | Set the Configuration instance to 0 |
| IP Addre                    | ess: 192 . 168 . 1 . 120                                 | Status Input   |                                  |       |        |          |              | Set the Configuration size to 0     |
| 🖱 Host Na                   | me:                                                      | Status Gutput  |                                  |       |        |          |              |                                     |
| 🗸 Open Mod                  | ule Properties                                           | ОК             | Can                              | cel   |        | Help     |              |                                     |

Assign a name to the manifold configuration

Enter the G3 Ethernet IP Address

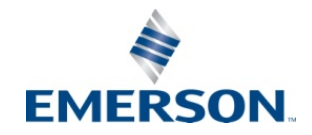

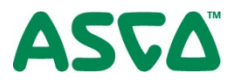

Connection Tab Enter the required parameter data including; RPI Value, Unicast

|                | Module Properties Report: Local (ETHERNET-MODULE 1.1)                                                                                                    |
|----------------|----------------------------------------------------------------------------------------------------|
|                | General       Connection       Module Info         Requested Packet Interval (RPI):       20.0 ms       (1.0 - 3200.0 ms)         Inhibit Module       Major Fault On Controller If Connection Fails While in Run Mode |
| Select Unicast | Use Unicast Connection over EtherNet/IP                                                                                                    |
|                | Module Fault                                                                                                    |
|                | Status: Offline OK Cancel Apply Help                                                                                                    |

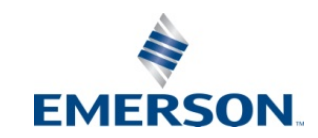

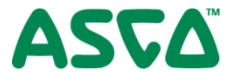